# EBSCOhost eBook Collection 学外からの閲覧方法

#### マイライブラリからログインすると、EBSCOhost eBook Collectionの電子書籍を学外からも読む ことができます。

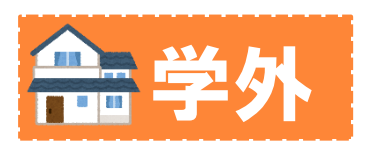

# 1. 図書館HPからマイライブラリ にアクセスする

| ➡ 蔵書検索 (OPAC)<br>DPAC SEARCH | SEARCH Q                           |              | マイライブラリ<br>MY LIBRA  |                                                       |
|------------------------------|------------------------------------|--------------|----------------------|-------------------------------------------------------|
|                              | Q、詳細検索はこちら > 新者図書 > 新着雑誌           |              | > マイライブラリ            |                                                       |
| 受予 学外の資料を探す<br>OTHER SEARCH  | <ul> <li>CiNii Books</li> </ul>    | Webcat Plus  | ▶ NDL OPAC (国立国会図書館) | TrieC3時間 <                                            |
|                              | > 熊本市立図書館                          | > 熊本県立図書館    | > 国内の大学図書館           | > マイライブラリとは                                           |
| 図書館からのお知らせ INFORMATION       |                                    |              | ⇒ お知らせ一覧             | <del>熊本学編大学 機関リポジトリ</del><br>INSTITUTIONAL REPOSITORY |
| 2021.02.05 ◆【2月6日~3月         | kumamoto gakuen university library |              |                      |                                                       |
| 2021.02.01 Oxford Scholarsh  | ip Onlineが利用可能です(                  | ~2021/07/31) |                      | facebook                                              |

https://lib-opac.kumagaku.ac.jp/opac/user/top

### 2. マイライブラリにログインする

| <ul> <li>マイライブラリ<br/>MY LIBRARY</li> <li>マイライブラリ</li> <li>マイライブラリ</li> <li>※ RFEについて</li> </ul> | ・ログイン名<br>※学内メールアドレスの<br>@の前の部分<br>***@kumagaku.ac.jp<br>・パスワード |
|-------------------------------------------------------------------------------------------------|-----------------------------------------------------------------|
| > マイライプラリとは                                                                                     | ログイン                                                            |
|                                                                                                 | ログイン名                                                           |
|                                                                                                 | パスワード                                                           |
|                                                                                                 | ログイン                                                            |
|                                                                                                 | ヘルプ                                                             |

## 3. "その他"のEBSCOhostを クリックする

| ★ その他            | ]                                                                                                    |
|------------------|----------------------------------------------------------------------------------------------------|
| <u>EBSCOhost</u> | <ul> <li>(学外アクセス用リンク)</li> <li>*別窓では開けません。ご注意ください。</li> <li>*電子ジャーナルの利用方法等については、図書館ホームページ「電子ジャーナル」をご覧ください。</li> </ul> |
| 予算の照会            |                                                                                                    |

# 4. Select Resourceで EBSCOhost Research Databasesを選択

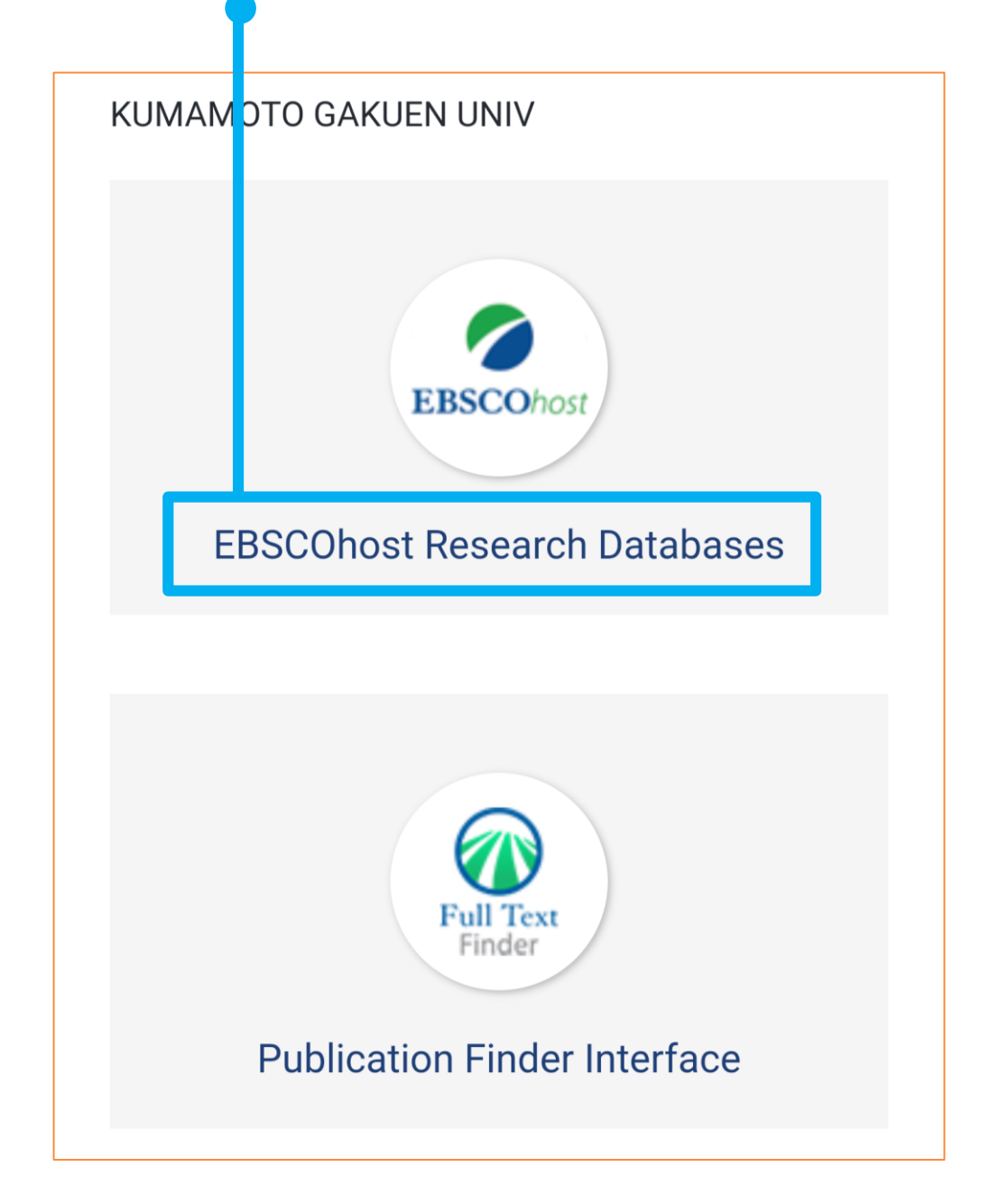

# 5. eBook Collectionを クリック!

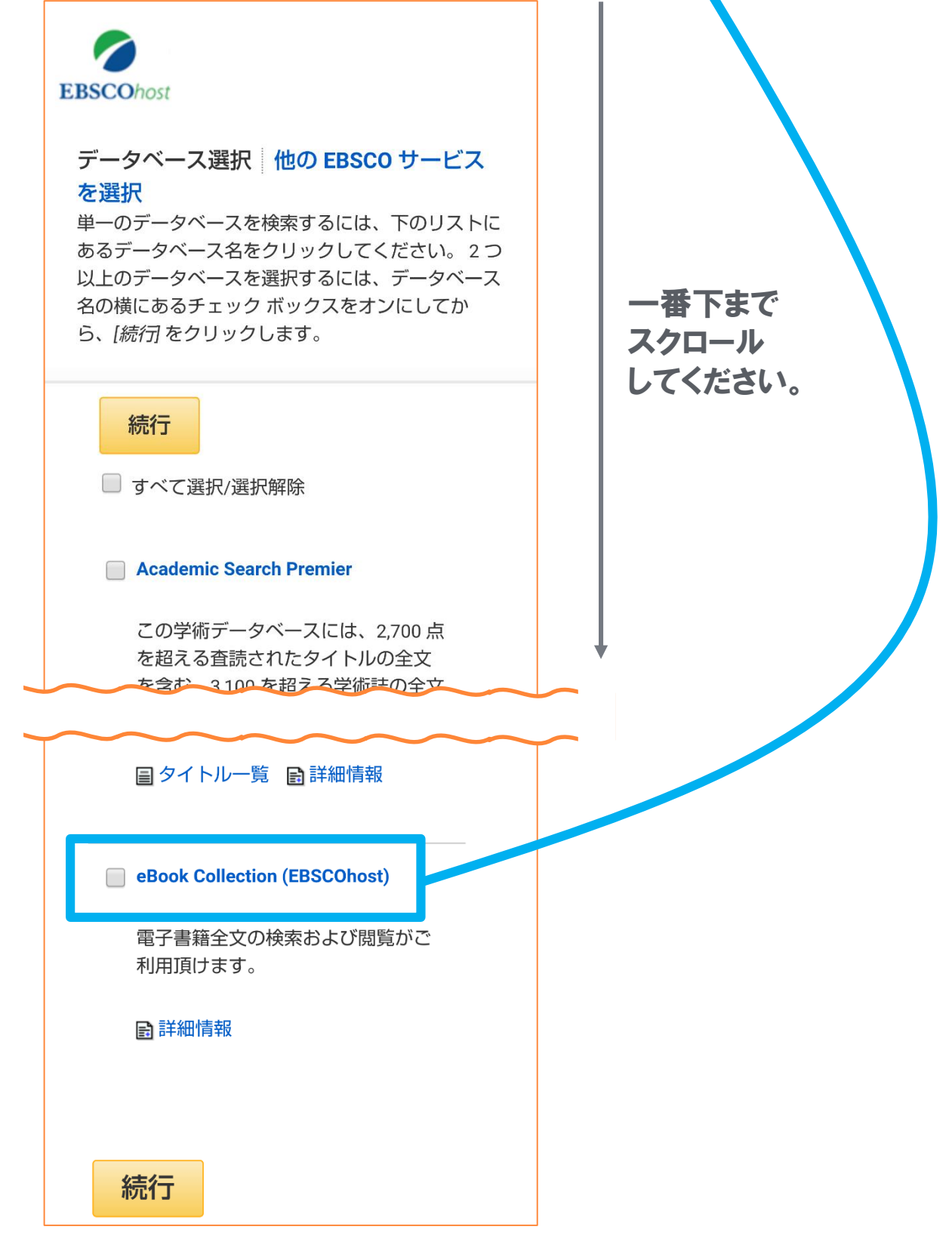

熊本学園大学付属図書館

#### TEL096-371-8047